## Varenummer 90925017

## Systemair E28 Styring Version 3.2 , 3.3, 3.4 og 3.6

## Betjeningsvejledning Geniox, Danvent DV, TIME Ændring af tid, temperatur og luftydelse

| Lysdioder og taster – finde menuer – (ændre værdier)                | 2  |
|---------------------------------------------------------------------|----|
| Menu'er i operatørniveau - træstruktur                              | 3  |
| Driftsvalg – Auto/Manuel halv hastighed - Manuel hel hastighed/ Off | 3  |
| Alarmer – annulere / kvittere                                       | 4  |
| Ændring af ønsket temperatur                                        | 5  |
| Ændring af udendørskompenseret tillufttemperatur                    | 5  |
| Ændring af luftydelse - Luftreguleret                               | 6  |
| Ændring af luftydelse - Trykreguleret                               | 7  |
| Ændring af tidsprogram                                              | 8  |
| Indstilling af internt ur (klokkeslet, dato, ugedag)                | 8  |
| Indstilling af tidsprogram for ferieperioder                        | 9  |
| Ændring af forlænget drift                                          | 9  |
| Ændring af minimum og maksimum tillufttemperatur                    | 10 |
| Genindlæs oprindelig fabriksindstilling el. senest gemte            |    |
| brugerindstilling                                                   | 11 |
|                                                                     |    |

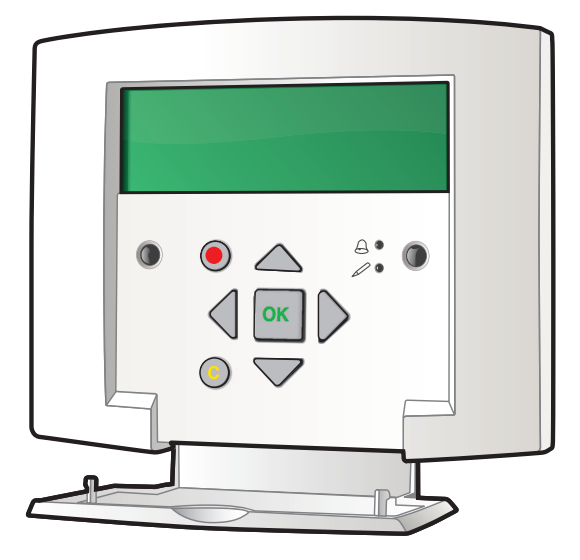

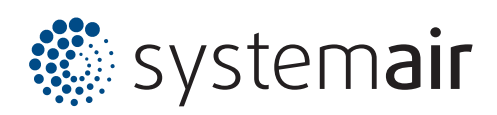

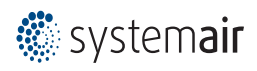

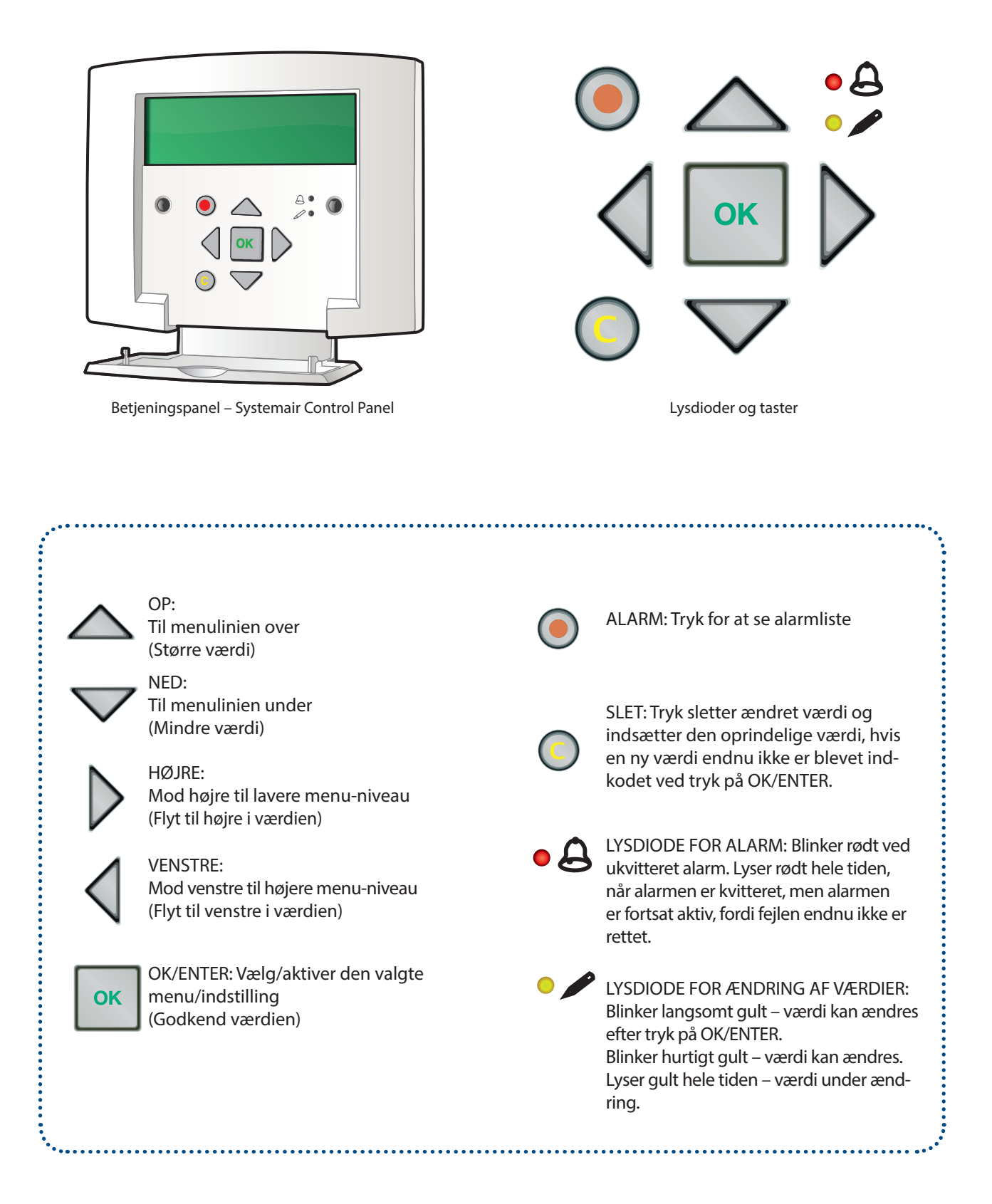

Menuerne er i en træstruktur med start i øverste venstre hjørne.

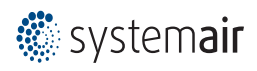

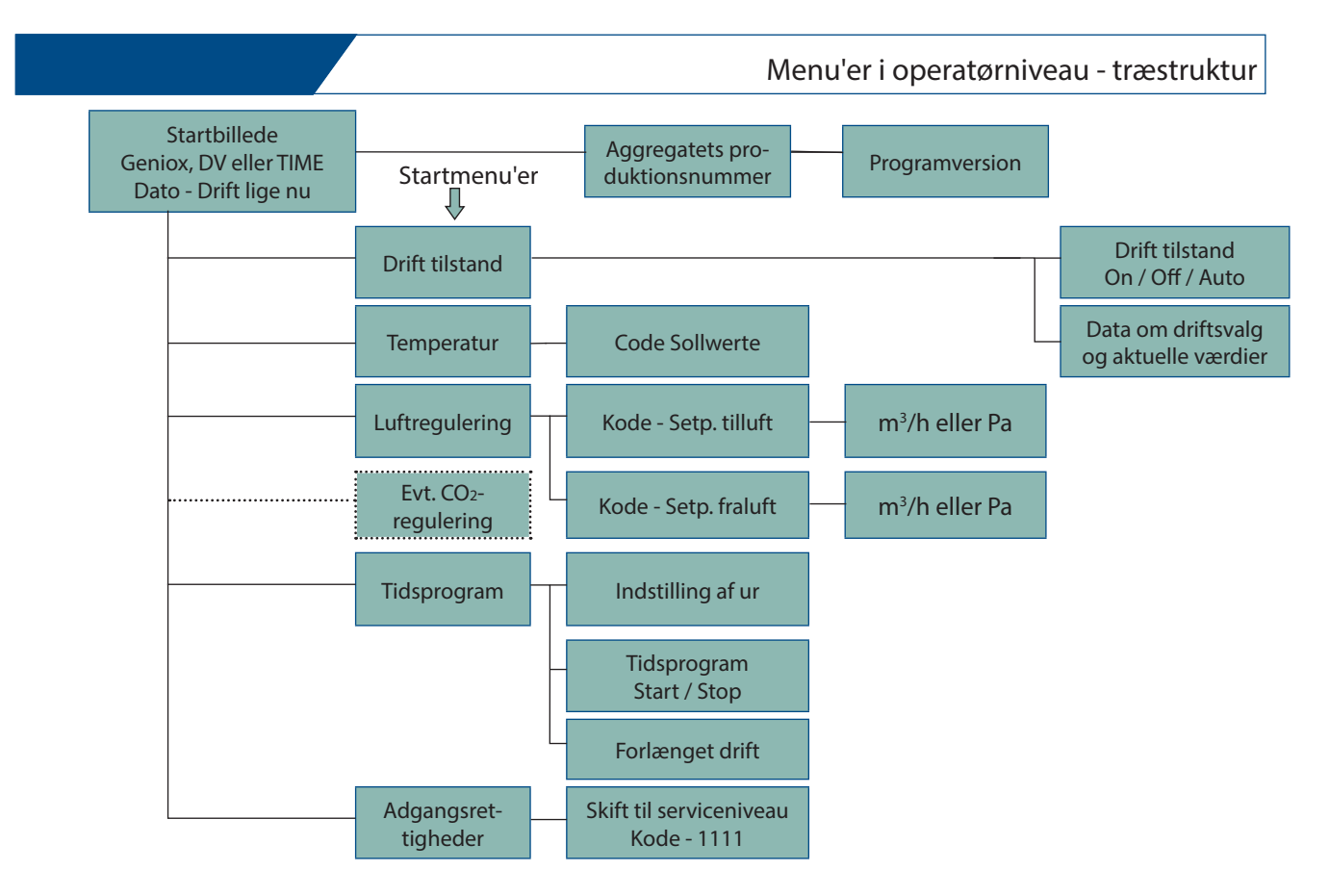

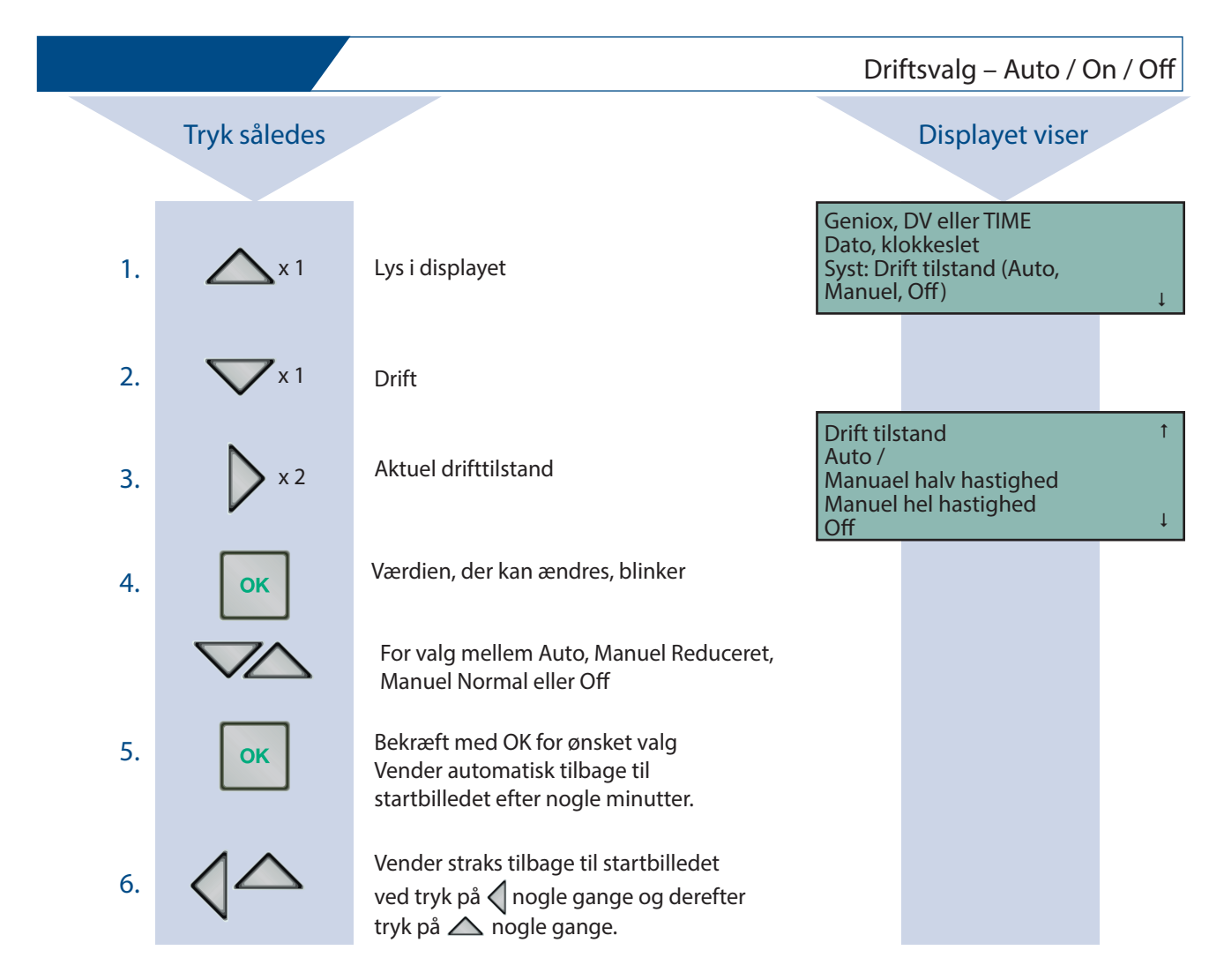

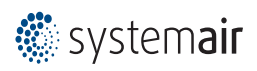

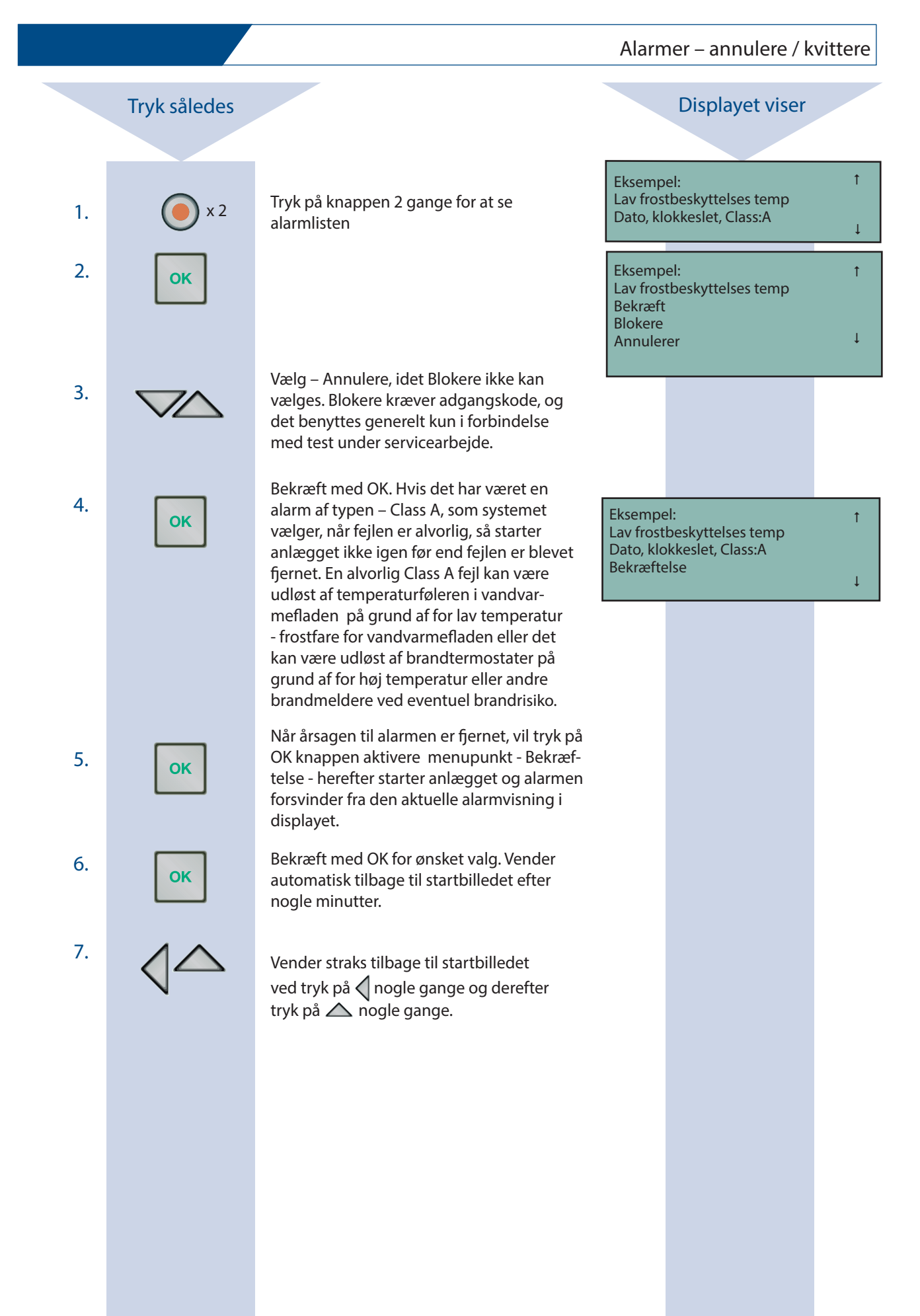

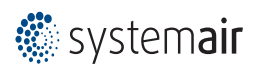

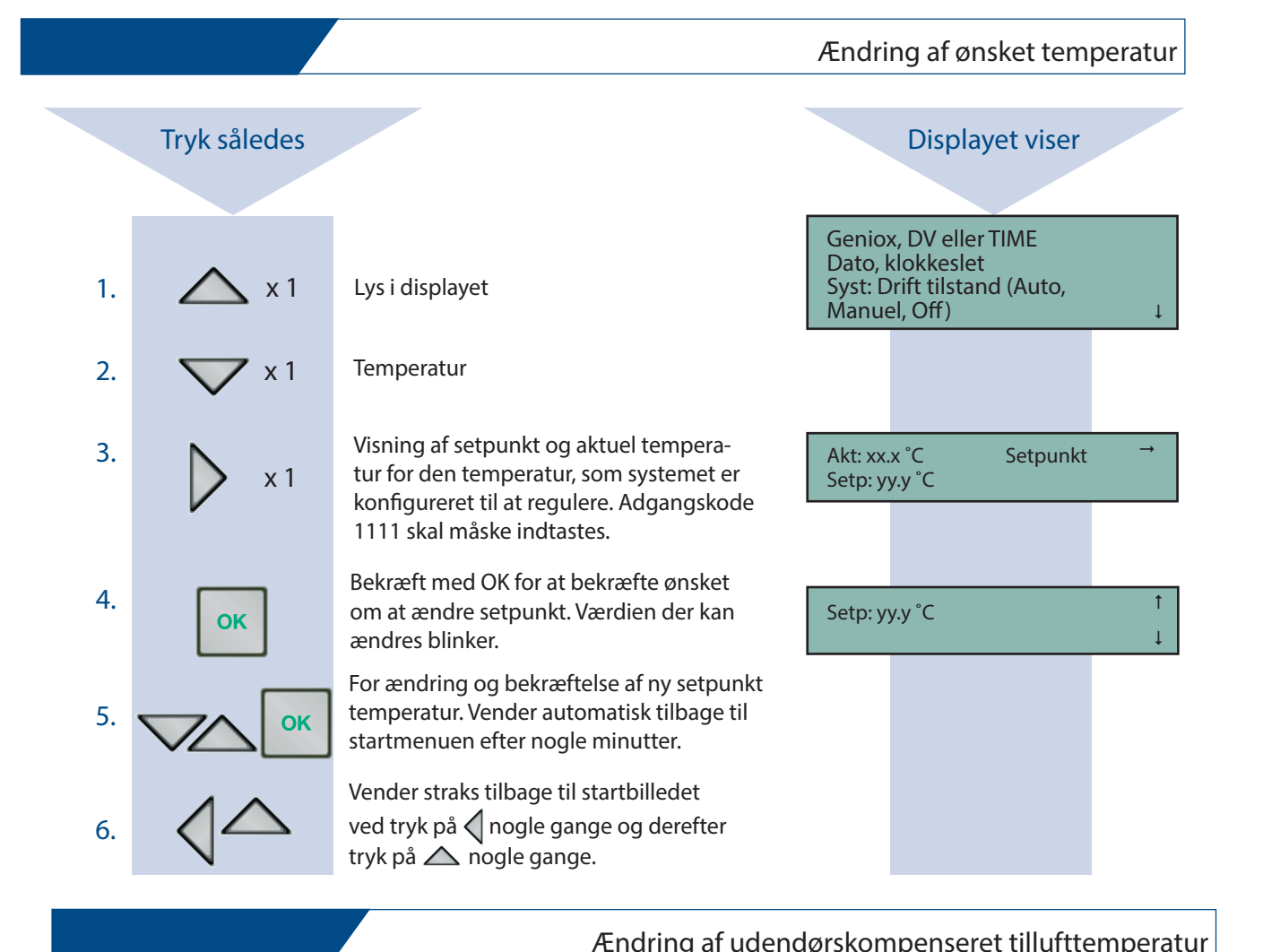

|    | 4                      | ,                                                                                                    |                                    |                                          | •      |
|----|------------------------|----------------------------------------------------------------------------------------------------|------------------------------------|------------------------------------------|--------|
| 1. | <b>X</b> 2             | Temperatur                                                                                                    |                                    |                                          |        |
| 2. | × 2                    |                                                                                                    | Udetemp<br>xx °C = zz<br>yy °C = v | o. komp. Ønskeværdi<br>z.z °C<br>v.v °C  | Ļ      |
| 3. | <b>V</b> x 1           | Udetemperatur setpunkter vises. Der er i<br>alt 8 temperatursæt, og der er kun plads<br>til at vise 2 eller 3 temperatursæt i dis-<br>playet. Øvrige temperatursæt vises ved at<br>V eller A. | Udetemp<br>xx °C = zz<br>yy °C = v | o. komp. Ønskeværdi<br>z.z. °C<br>v.v °C | †<br>↓ |
| 4. | ок                     | Bekræft med OK for ønsket valg. Værdien,<br>der kan ændres, blinker.                                                                                                    |                                    |                                          |        |
| 5. | ОК                     | For ændring og bekræftelse af ny ønsket<br>temperaturkompensering ved den viste<br>udetemperatur. Vender automatisk tilbage til<br>startmenuen efter nogle minutter.                          |                                    |                                          |        |
| 6. | $\mathbf{A}\mathbf{A}$ | Vender straks tilbage til startbilledet<br>ved tryk nogle gange på 📢 og 🛆                                                                                                    |                                    |                                          |        |

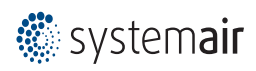

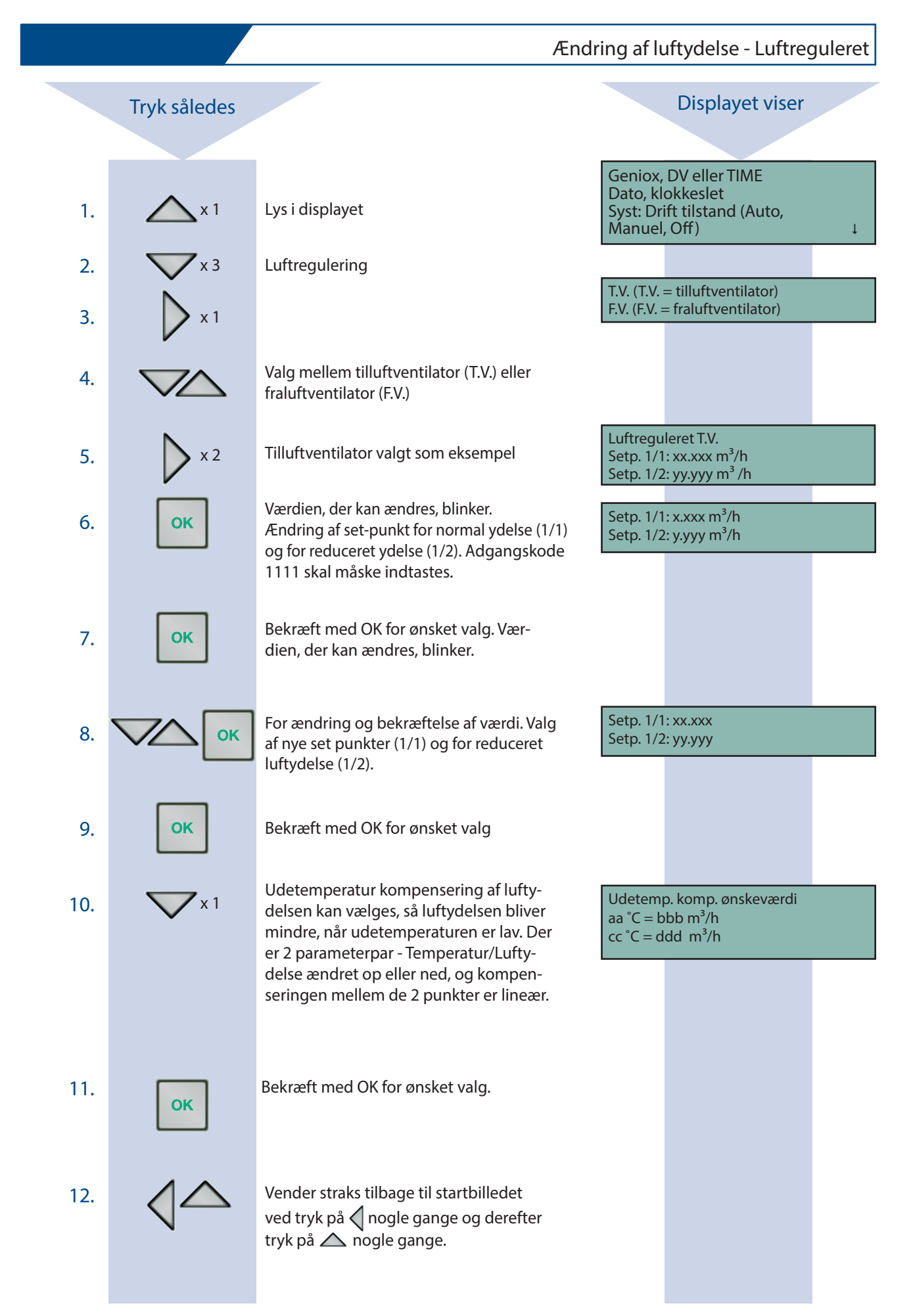

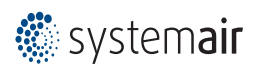

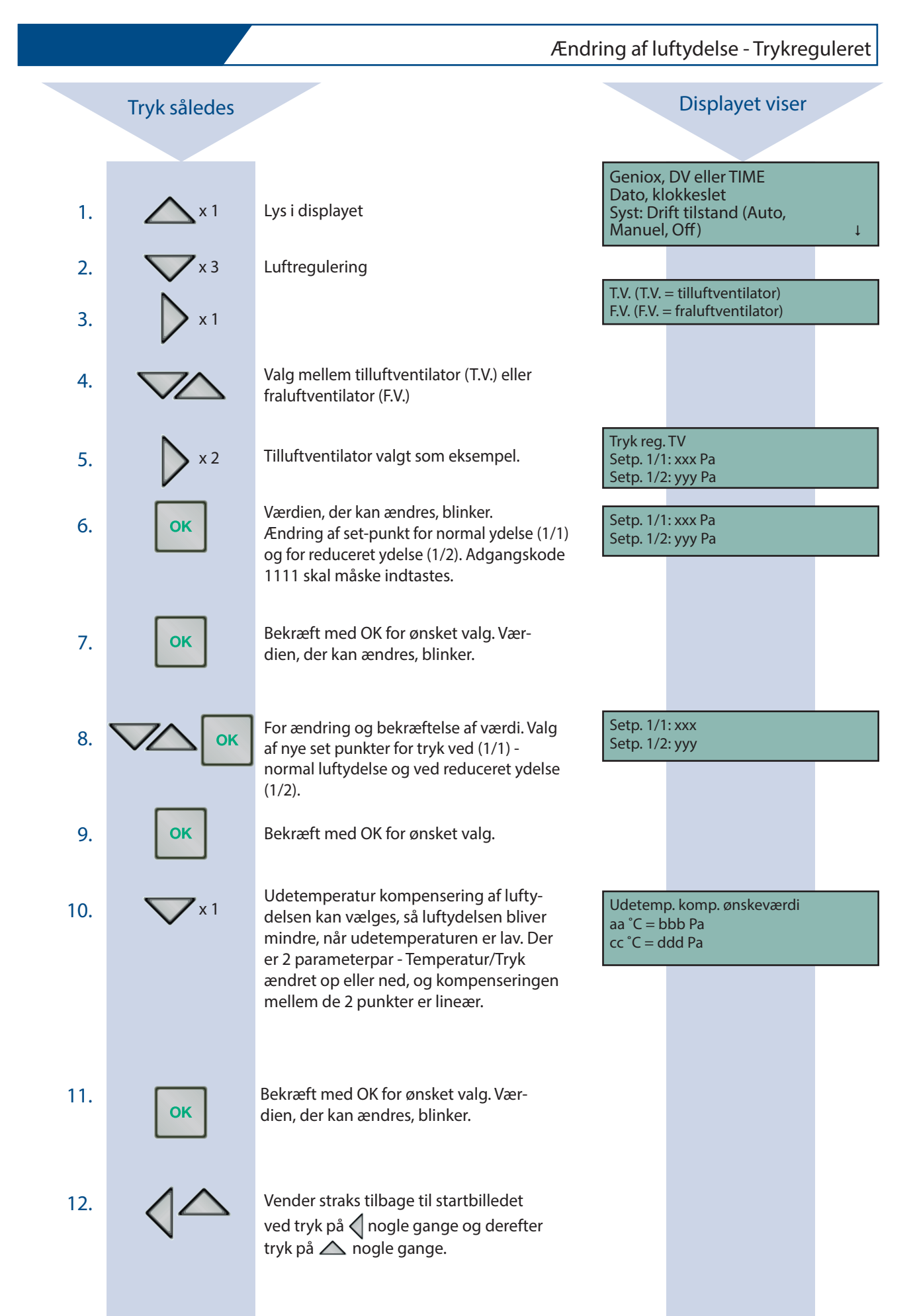

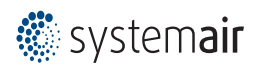

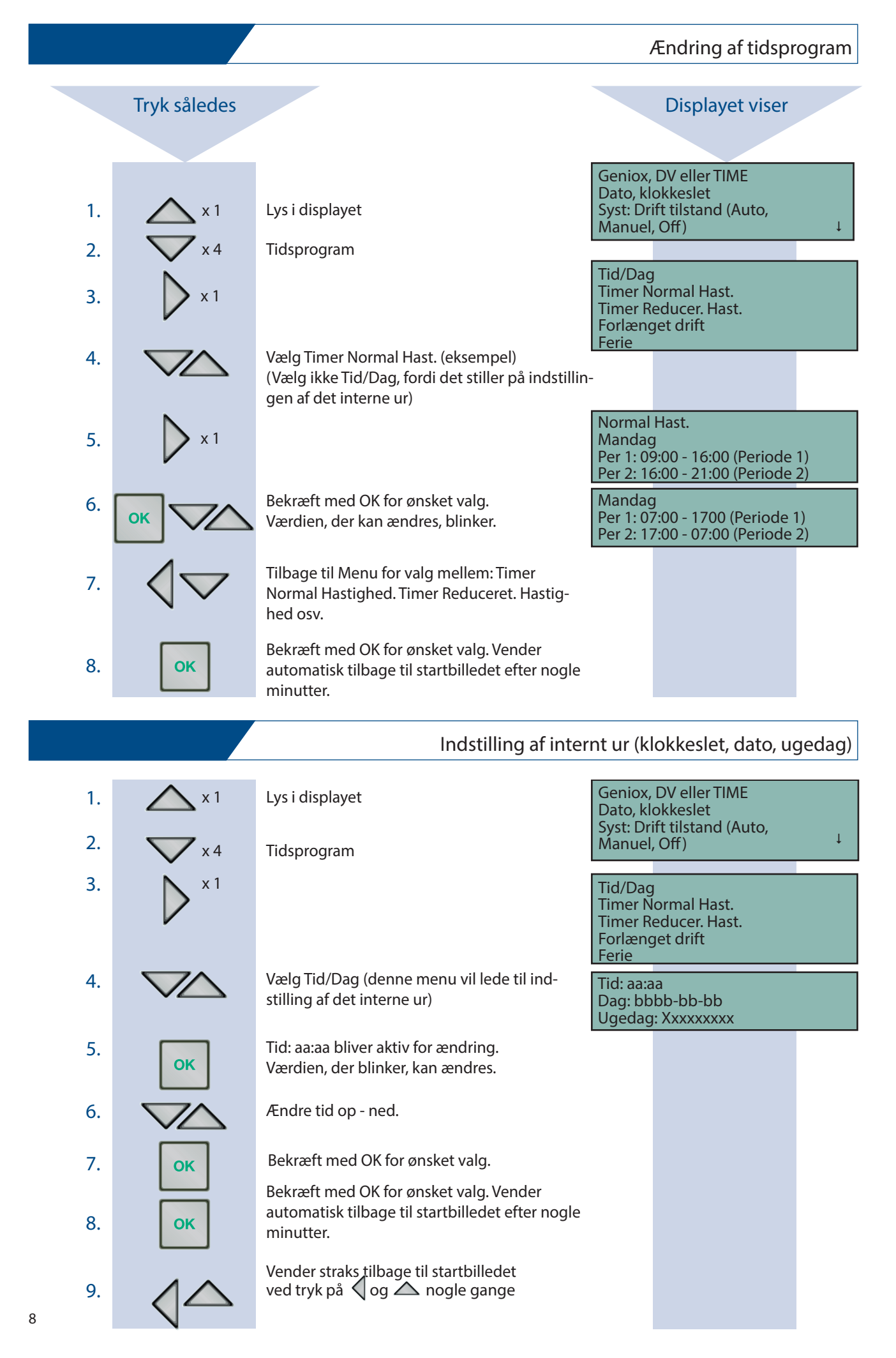

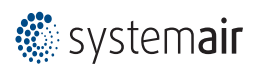

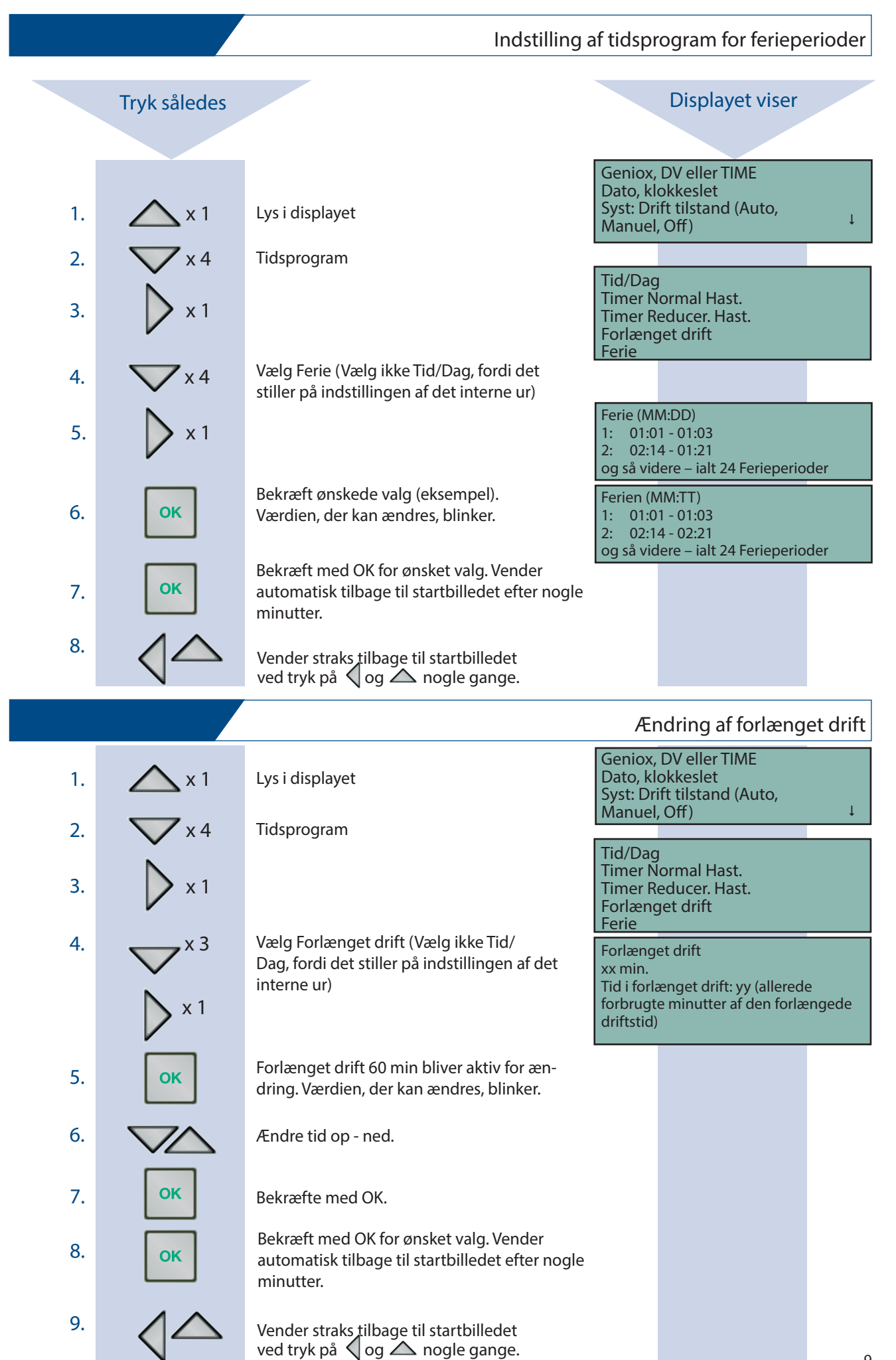

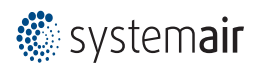

|     | Ændring af minimum og maksimum tillufttemperatur |                                                                                                    |                                                                                                    |  |  |
|-----|--------------------------------------------------|----------------------------------------------------------------------------------------------------|----------------------------------------------------------------------------------------------------|--|--|
|     | <b>T</b> 1 01 1                                  | Adgang til denne menu forudsætter, at man logger sig ind i det højere menuniveau kaldet – System.                                                                                                    |                                                                                                    |  |  |
|     | Tryk således                                     |                                                                                                    | Displayer viser                                                                                                    |  |  |
|     |                                                  |                                                                                                    |                                                                                                    |  |  |
| 1.  | <b>A</b> x1                                      | Lys i displayet                                                                                                    | Geniox, DV eller HME<br>Dato, klokkeslet<br>Syst: Drift tilstand (Auto,<br>Manuel, Off) ↓                                         |  |  |
| 2.  | <b>V</b> x 5                                     | Adgangsrettigheder                                                                                                    |                                                                                                    |  |  |
| 3.  | × 2                                              | Vælg - Log on                                                                                                    | Log on<br>Enter password ****<br>Aktuel niveau:<br>Operatør                                                                       |  |  |
| 4.  | ок                                               | Markør blinker og password indtastes. Fa-<br>briksindkodet password, som udelukkende<br>bruges af servicepartnere.                                                                                                    | Aktuel niveau:<br>System                                                                                                    |  |  |
| 5.  | 🗙 x2                                             | Retur til startmenu                                                                                                    | Drift tilstand<br>Temperatur<br>Luftregulering<br>Tids program<br>Manuel/Auto<br>Settings<br>Konfiguration<br>Adgangs rettigheder |  |  |
| 6.  | <b>A</b> x 6                                     | Temperatur                                                                                                    |                                                                                                    |  |  |
| 7.  |                                                  | Når systemet er konfigureret til Kaskade<br>kontrol, vises denne menu med den mak-<br>simale og den minimale tillufttemperatur.                                                                                                    | Med Kaskade kontrol<br>max/min tilluft setp<br>Max: xx °C<br>Min: yy °C                                                           |  |  |
| 8.  | ок                                               | Værdien, der kan ændres, blinker. Bekræft<br>med OK for ønsket valg.                                                                                                    |                                                                                                    |  |  |
| 9.  | $\bigtriangledown$                               | Ændre værdien op - ned og bekræft med OK<br>for ønsket valg.                                                                                                    |                                                                                                    |  |  |
| 10. | 🗙 x 2                                            | Nu er systemet aktiveret med Ad-<br>gangs rettigheder i Systemniveauet og<br>dermed kan systemet fejlbetjenes af<br>ubudne brugere til helt uønskede funk-<br>tioner. Adgang til at betjene systemet<br>ændres til Operatørniveau ved at taste<br>tilbage til startmenuen. |                                                                                                    |  |  |
| 11. | <b>V</b> x 6                                     | Adgangsrettigheder                                                                                                    | Log on<br>Log off<br>skift password                                                                                               |  |  |
| 12. | $\triangleright \bigtriangledown \triangleright$ | Vælg – Log off og vælg svaret – Ja                                                                                                    | Log off?<br>Nej<br>Aktuel niveau: System                                                                                          |  |  |
| 13. | ок                                               | Systemet går tilbage til Startmenu og er nu<br>i Operatørniveau.                                                                                                    |                                                                                                    |  |  |

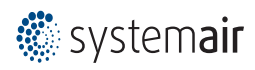

| Genindlæs oprindelig fabriksindstilling el. senest gemte brugerindstilling |                    |                                                                                                    |                                                                     |  |  |
|----------------------------------------------------------------------------|--------------------|----------------------------------------------------------------------------------------------------|---------------------------------------------------------------------|--|--|
|                                                                            |                    | Adgang til denne menu forudsætter, at man logger                                                                                                    | r sig ind i det højere menuniveau kaldet – System                   |  |  |
|                                                                            | Tryk således       |                                                                                                    | Displayet viser                                                     |  |  |
|                                                                            |                    |                                                                                                    |                                                                     |  |  |
| 1.                                                                         | <b>A</b> x1        | Lys i displayet                                                                                                    | Geniox, DV eller TIME<br>Dato, klokkeslet<br>Syst: Drift tilstand ↓ |  |  |
| 2.                                                                         | <b>V</b> x 5       | Adgangsrettigheder                                                                                                    |                                                                     |  |  |
| 3.                                                                         |                    | Vælg Log on                                                                                                    | Log on<br>Enter password ****<br>Aktuel niveau:<br>Operatør         |  |  |
| 4.                                                                         | ок                 | Markør blinker og password indtastes. Fa-<br>briksindkodet password, som udelukkende<br>bruges af servicepartnere.                                                                                                    | Aktuel niveau:<br>System                                            |  |  |
| 5.                                                                         | 🗙 x 2              | Retur til startmenu                                                                                                    | Drift tilstand<br>Temperatur<br>                                    |  |  |
| 6                                                                          | <b>A</b> y 2       | Settings                                                                                                    | Adgangs rettigheder                                                 |  |  |
| 0.                                                                         |                    | Settings                                                                                                    | Regulering temp                                                     |  |  |
| 7.                                                                         | <b>x</b> 1         | Valgmuligheder i settings                                                                                                    | Alarm settings                                                      |  |  |
| 8.                                                                         | X 3                | Vælg mellem:<br>– Gendan fabriks-indstilling: Ja/Nej<br>– Gendan bruger indstilling: Ja/Nej<br>Bekræft med OK for ønsket alternativ.                                                                                                    | Gendan fabriks-indstilling: Nej<br>Gendan bruger indstilling: Nej   |  |  |
|                                                                            |                    | værdien, der blinker, kan ændres.                                                                                                    |                                                                     |  |  |
| 10.                                                                        | <b>X</b> 1         | For at vælge menu:<br>– Gem bruger indstillinger: Ja/nej                                                                                                    | Gem bruger indstillinger: Nej                                       |  |  |
| 11.                                                                        | ок                 | Værdien, der blinker, kan ændres.<br>Bekræft med OK for ønsket valg.                                                                                                    |                                                                     |  |  |
| 12.                                                                        | $\bigtriangledown$ | Vælg og bekræft ny setpunkt.                                                                                                    |                                                                     |  |  |
| 13.                                                                        | 🗙 x2               | Nu er systemet aktiveret med Adgangs ret-<br>tigheder i Systemniveauet og dermed kan<br>systemet fejlbetjenes af ubudne brugere til<br>helt uønskede funktioner. Adgang til at be-<br>tjene systemet ændres til Operatørniveau<br>ved at taste tilbage til startmenuen. |                                                                     |  |  |
| 14.                                                                        | <b>X</b> 2         | Adgangsrettigheder                                                                                                    | Log on<br>Log off<br>skift password                                 |  |  |
| 15.                                                                        | <b>x</b> 1         | Vælg – Log off og vælg svaret – Ja                                                                                                    | Log off?                                                            |  |  |
| 16.                                                                        | ок                 | Systemet går tilbage til Startmenu og er nu<br>i Operatørniveau.                                                                                                    | Aktuel niveau: System                                               |  |  |

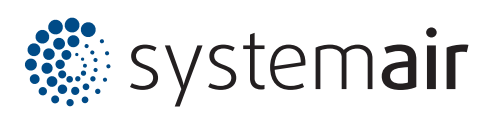

Systemair A/S Ved Milepælen 7 DK-8361 Hasselager

Tel. +45 87 38 75 00 Fax +45 87 38 75 01

info@systemair.dk www.systemair.dk